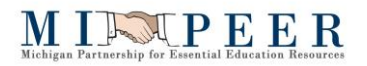

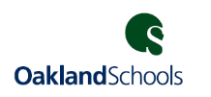

## Process for Employee Online & BPlus Login.

## Employee Online Users:

Sign into your Google account that is associated with your district email address.

| <u> </u>                                                                                                    |
|----------------------------------------------------------------------------------------------------|
| Sign in                                                                                                    |
| to continue to mipeer.org                                                                                             |
| C Email or phone                                                                                                    |
|                                                                                                    |
| Forgot email?                                                                                                    |
| To continue, Google will share your name, email address,<br>language preference, and profile picture with mipeer.org. |
| Create account Next                                                                                                   |

If your district is using Multi-Factor Authentication (MFA), this will trigger a confirmation via Duo typically on your cell phone.

|                               | Choose an authentication method                                                                                                    |                                                       |
|-------------------------------|----------------------------------------------------------------------------------------------------|-------------------------------------------------------|
| C                             | Duo Push 🗸 Used automatically                                                                                                    | Send Me a Push                                        |
|                               | 🛞 Call Me                                                                                                    | Call Me                                               |
| What is this? C<br>Need help? | Passcode                                                                                                    | Enter a Passcode                                      |
| Secured by Duo                | Remember me for 5 days                                                                                                    |                                                       |
| Pushed a login request        | t to your device                                                                                                    | Cancel                                                |
| Pushed a login request        | t to your device                                                                                                    | Cancel                                                |
| Pushed a login request        | t to your device<br>Google                                                                                                    | Cancel                                                |
| Pushed a login request        | to your device<br>Google<br>Verify it's you                                                                                                    | Cancel                                                |
| Pushed a login request        | to your device<br>Google<br>Verify it's you<br>© julie.wendland@oakland.k12                                                                                | Cancel                                                |
| Pushed a login request        | t to your device<br>Google<br>Verify it's you<br>I julie.wendland@oakland.ktz<br>to like to confirm the referenced a<br>cognize this account, please prese | Cancel<br>2.mi.us<br>account is yours.<br>s continue. |

Once signed into Google you can now access Employee Online using the following link:

https://clawson.mipeer.org/employeeonline

Login Instructions

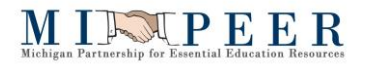

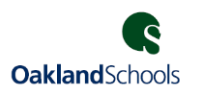

## **BPlus Finance and HRPY Users:**

Sign into your Google account that is associated with your district email address.

| > | Sign in with Google                                       |
|---|-----------------------------------------------------------|
|   |                                                           |
|   |                                                           |
|   | Sign in                                                   |
|   | to continue to mipeer.org                                 |
|   | - Empiler phone                                           |
|   | Email or phone                                            |
|   |                                                           |
|   | Forgot email?                                             |
|   |                                                           |
|   | To continue. Google will share your name, email address.  |
|   | language preference, and profile picture with mipeer.org. |
|   |                                                           |
|   | Create account Next                                       |
|   |                                                           |
|   |                                                           |
|   |                                                           |

If your district is using Multi-Factor Authentication (MFA), this will trigger a confirmation via Duo typically on your cell phone.

|                                                  | Choose an authentication method                                                                                                    |                                       |
|--------------------------------------------------|----------------------------------------------------------------------------------------------------|---------------------------------------|
| C                                                | 🖉 Duo Push 🗸 Used automatically                                                                                                    | Send Me a Push                        |
|                                                  | S Call Me                                                                                                    | Call Me                               |
| What is this? C<br>Need help?                    | Passcode                                                                                                    | Enter a Passcode                      |
| Secured by Duo                                   | Remember me for 5 days                                                                                                    |                                       |
| Pushed a login request                           | t to your device                                                                                                    | Cancel                                |
| Pushed a login request                           | t to your device                                                                                                    | Cancel                                |
| Pushed a login request                           | to your device<br>Google<br>Verify it's you                                                                                                    | Cancel                                |
| Pushed a login request                           | to your device<br>Google<br>Verify it's you<br>② julie.wendland@oakland.k12.                                                                                  | Cancel                                |
| Pushed a login request<br>We would<br>If you rec | t to your device<br>Google<br>Verify it's you<br>(2) julie.wendland@oakland.k12.<br>d like to confirm the referenced ac<br>cognize this account, please press | mi.us<br>count is yours.<br>continue. |

Once signed into Google you can now access BPlus using the following link:

https://bpclawson.mipeer.org/screens/ui/home/

Login Instructions